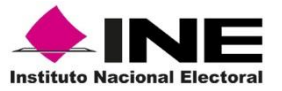

## Procedimiento para habilitar el plugin de RealPlayer en Google Chrome

| + → C | C ine.mx/documentos/audio/transmisiones/Sesiones.html?k=BU2SajyB |                                                                        |  |  |  |  |
|-------|------------------------------------------------------------------|------------------------------------------------------------------------|--|--|--|--|
|       |                                                                  | La página en ine.mx dice:                                              |  |  |  |  |
|       | Quinta Sesión                                                    | Se requiere tener instalado Real Player para reproducir este contenido |  |  |  |  |
|       |                                                                  | Aceptar                                                                |  |  |  |  |
|       | Orden del día                                                    |                                                                        |  |  |  |  |
|       |                                                                  | Puedes seguir la transmisión en:                                       |  |  |  |  |
|       | 6                                                                | 🕫 📫 iQS Audio                                                          |  |  |  |  |
|       | Descarga la aplicad                                              | ion: 👰 <u>Real Plaver Enterprise</u>                                   |  |  |  |  |
|       | <b>INF</b>                                                       |                                                                        |  |  |  |  |

Si al dar clic en el evento a visualizar le aparece un error como el siguiente:

1. Acepte el mensaje y abra una nueva pestaña y teclee lo siguiente en la barra de navegación:

chrome://flags

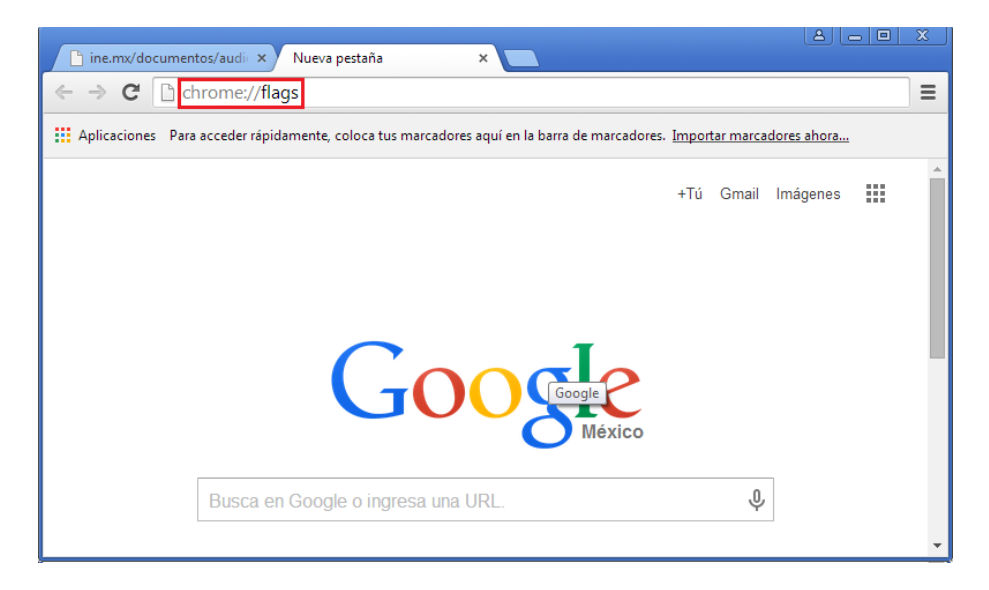

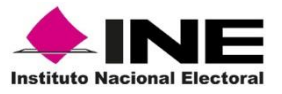

## 2. Al dar Enter aparecerá la siguiente ventana

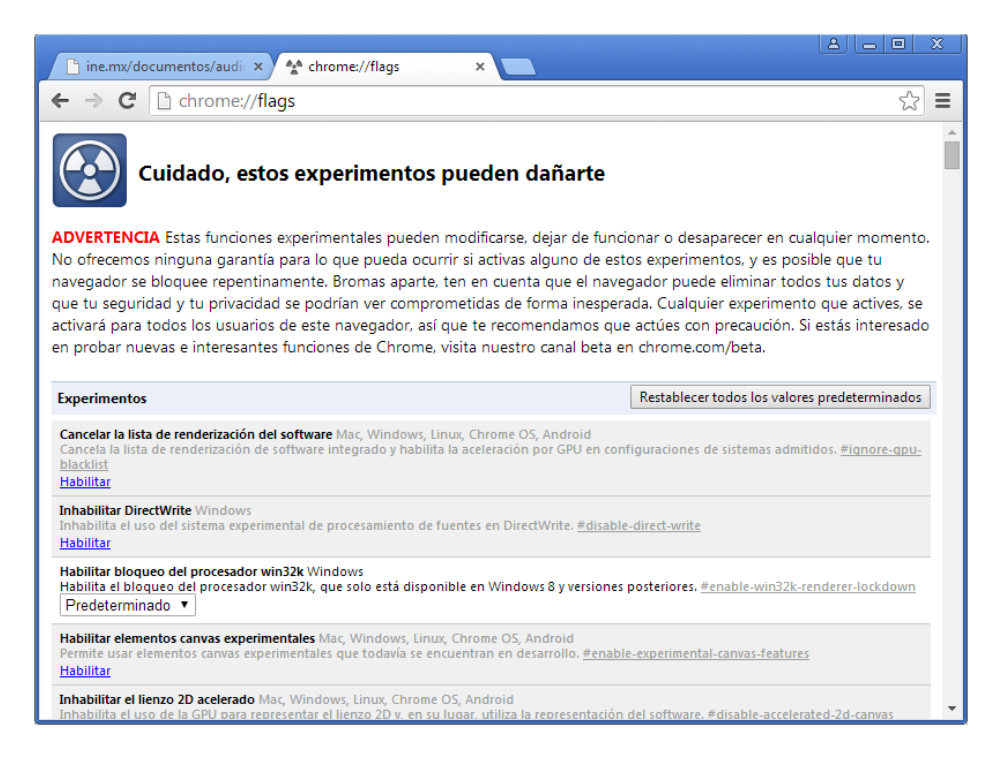

## Nota: No deberá modificarse nada que no esté incluido en el presente manual.

3. Buscar en la lista la opción "Habilitar NPAPI"

```
Habilitar NPAPI Mac, Windows
Permite habilitar el uso de complementos NPAPI. <u>#enable-npapi</u>
Habilitar
```

4. Dar clic en la opción "Habilitar"

```
Habilitar NPAPI Mac, Windows
Permite habilitar el uso de complementos NPAPI. <u>#enable-npapi</u>
<u>Inhabilitar</u>
```

5. Una vez habilitado, aparecerá un mensaje al final de la ventana solicitando el reinicio del navegador para aplicar los cambios, dar clic en "**Reiniciar ahora**":

Los cambios se aplicarán la próxima vez que reinicies Google Chrome. Reiniciar ahora

6. Una vez reiniciado el navegador, cerrar la pestaña de "**flags**" e intentar de nuevo con la transmisión que desee ver o escuchar.

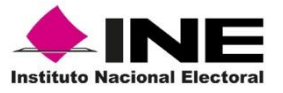

7. Si al dar clic a la transmisión aparece un mensaje como el siguiente, se deberá habilitar la opción "Recordar mi selección para todos los enlaces de este tipo" y dar clic a "Ejecutar Aplicación"

Τίτυιο

| 🗋 ine.mx/do | ocumentos/audica | × 🔼                                                                                                    |          |     |
|-------------|------------------|----------------------------------------------------------------------------------------------------|----------|-----|
| ←⇒C         | 🗋 ine.mx/do      | cumentos/audio/transmisiones/Sesiones.html?k=BU2SajyB                                                                                                    | -        | ☆ = |
|             |                  | Solicitud de protocolo externo                                                                                                    |          |     |
|             | Quinta Se        | Google Chrome debe iniciar una aplicación externa para administrar rtsp:<br>enlaces. El enlace solicitado es rtsp://canal2-intranet.ife.org.mx/broadcast/<br>cm-rgfepca-ra.rm.                                | leral de |     |
|             |                  | Si aceptas esta solicitud, se lanzará la siguiente aplicación: "C:\Program Files<br>\Real\RealPlayer Enterprise\RealPlay.exe" "//canal2-intranet.ife.org.mx/<br>broadcast/cm-rgfepca-ra.rm"                   |          |     |
|             |                  | Si no iniciaste esta solicitud, quizá sea consecuencia de un intento de<br>ataque a tu sistema. A menos que hayas realizado una acción explícita para<br>iniciar la solicitud, debes presionar No hacer nada. |          |     |
|             |                  | Recordar mi selección para todos los enlaces de este tipo.                                                                                                    |          |     |
|             | 60               |                                                                                                    |          |     |
|             | Descarga la a    | aplicacion: 🧒 <u>Real Player Enterprise</u>                                                                                                    |          |     |
|             |                  | F                                                                                                    |          |     |

8. La transmisión deberá mostrarse sin problema:

|                | Archi | vo »    | - O X |
|----------------|-------|---------|-------|
|                |       |         |       |
|                |       |         |       |
|                |       |         |       |
|                |       |         |       |
|                |       |         |       |
|                |       |         |       |
|                |       |         |       |
|                |       |         |       |
| Audio Analyzer |       | 0.07.(5 |       |
| Cm-rgrepca-ra  |       | 0:2778  |       |
|                |       |         | 0-0   |
| P Home         |       |         |       |